## Yaklaşım Dergisi Teşvikten Yararlanacak Sigortalı Sayısı Hesaplama Programı Kullanma Kılavuzu

Önemli :

Uygulamanın Çalışması için Excel de makroları etkinleştirmeniz gerekmektedir. Makroları etkinleştirmek bilmiyorsanız bakınız : <u>http://office.microsoft.com/tr-tr/excel-help/HA010031071.aspx?CTT=5&origin=HP010096919#BM12</u> adresinden yardım alınız.

| 🛛 💞 🛛 ҮАК                                                                               | LAŞIM 🏅                                                                                                    | <b>F</b>         |
|-----------------------------------------------------------------------------------------|----------------------------------------------------------------------------------------------------|------------------|
| önem seçînîz (aa∕yyyy): 🛛 🔽 🖌 📖                                                         | ▼ Ara                                                                                                    |                  |
| ÖNCEKİ DÖNEMLER                                                                         |                                                                                                    | SONUÇ            |
| DÖNEM (6 AY ÖNCESÍ)                                                                     | SAYFAYI TEMİZLE                                                                                                    |                  |
| DÖNEM (5 AY ÖNCESİ)                                                                     |                                                                                                    |                  |
| DÖNEM (4 AY ÖNCESÍ)                                                                     |                                                                                                    |                  |
| DÖNEM (2 AY ÖNCESI)                                                                     |                                                                                                    | TEŞVİKTEN        |
| DÖNEM (1 AY ÖNCESÍ)                                                                     |                                                                                                    | SIGORTALI SAVISI |
| ORTALAMA :                                                                              | AYRINTILARI GÖSTER                                                                                                    |                  |
| GÎLÎ DÖNEM BÎLGÎLERÎ                                                                    |                                                                                                    |                  |
| eçen dönemden ilgili döneme devreden sigortalı sayısı                                   |                                                                                                    |                  |
| gili dönemde işe alınan teşvik kapsamındaki işçi sayısı                                 |                                                                                                    |                  |
| gili dönemde işe alınan teşvik kapsamına girmeyen işçi sa                               | ayısı                                                                                                    |                  |
| İlgili dönemde APHB'de(Aylık Prim Hizmet Belgesi) bildirilecek işçi sayısı (6111 dahil) |                                                                                                    | ÇIKIŞ            |
| ۲)<br>Tel: 0(312<br>امأر                                                                | AKLAŞIM YAYINCILIK A.Ş. hizmetidir.<br>AY 439 43 43 Pbx & Fax: 0(312) 439 43 40 Pbx<br>Ayaklasım com - yaklasım@yaklasım com |                  |

Şekil - 1

Excelde makrolar etkin ise programı açtığımıza Teşvik Programında Dönem ve Sigortalı bilgilerini girip hesaplanacağı ekran ile karşılaşılır.

| ÖNEM SEÇİNİZ (a/yyyy): I     ÖNEM SEÇİNİZ (a/yyyy): I     ÖNEM (S AY ÖNCESİ)   DÖNEM (S AY ÖNCESİ)   DÖNEM (S AY ÖNCESİ)   DÖNEM (4 AY ÖNCESİ)   DÖNEM (2 AY ÖNCESİ)   DÖNEM (2 AY ÖNCESİ)   DÖNEM (1 AY ÖNCESİ)   DÖNEM (1 AY ÖNCESİ)   ORTALAMA :     Seçen dönemden ilgil döneme devreden sigortal sayısı   İgil dönemde işe alınan teşvik kapsamındaki işçi sayısı   İgil dönemde işe alınan teşvik kapsamındaki işçi sayısı   İgil dönemde işe alınan teşvik kapsamındaki işçi sayısı                                                                                                    | 🐺 🕅                                                                                     | KLAŞIM                                                                                                    | <b>F</b>                  |
|----------------------------------------------------------------------------------------------------|-----------------------------------------------------------------------------------------|----------------------------------------------------------------------------------------------------|---------------------------|
| ÖNCEKİ DÖNEMLER   DÖNEM (6 AY ÖNCESI)   DÖNEM (5 AY ÖNCESI)   DÖNEM (4 AY ÖNCESI)   DÖNEM (3 AY ÖNCESI)   DÖNEM (2 AY ÖNCESI)   DÖNEM (1 AY ÖNCESI)   DÖNEM (1 AY ÖNCESI)   DÖNEM (1 AY ÖNCESI)   ORTALAMA :                                                                                                    | DÖNEM SEÇİNİZ (aa/yyyy) : 🛛 🗸 / 📖                                                       | _ Ara 1                                                                                                    |                           |
| DÖNEM (6 AY ÖNCESİ)   DÖNEM (5 AY ÖNCESİ)   DÖNEM (4 AY ÖNCESİ)   DÖNEM (3 AY ÖNCESİ)   DÖNEM (2 AY ÖNCESİ)   DÖNEM (2 AY ÖNCESİ)   DÖNEM (1 AY ÖNCESİ)   DÖNEM (1 AY ÖNCESİ)   DÖNEM (1 AY ÖNCESİ)   ORTALAMA :                                                                                                    | ÖNCEKİ DÖNEMLER                                                                         |                                                                                                    | Sonuç                     |
| DÖNEM (\$ AY ÖNCESI)   DÖNEM (4 AY ÖNCESI)   DÖNEM (3 AY ÖNCESI)   DÖNEM (2 AY ÖNCESI)   DÖNEM (1 AY ÖNCESI)   DÖNEM (1 AY ÖNCESI)   DÖNEM (1 AY ÖNCESI)   ORTALAMA :     ORTALAMA :     Seçen dönemden ilgli döneme devreden sigortal sayısı   Igli dönemde işe alınan teşvik kapsamındaki işçi sayısı   Igli dönemde işe alınan teşvik kapsamına girmeyen işçi sayısı     Igli dönemde keşen kapsamına girmeyen işçi sayısı     CİKİŞ                                                                                                    | DÖNEM (6 AY ÖNCESİ)                                                                     | 5 SAYFAYI TEMİZLE                                                                                                    | 6                         |
| DÖNEM (4 AY ÖNCESI)   DÖNEM (2 AY ÖNCESI)   DÖNEM (2 AY ÖNCESI)   DÖNEM (1 AY ÖNCESI)   DÖNEM (1 AY ÖNCESI)   ORTALAMA :     ORTALAMA :     Seçen dönemden ilgili döneme devreden sigortali sayısı   Igili dönemde işe alınan teşvik kapsamındaki işçi sayısı   Igili dönemde işe alınan teşvik kapsamındaki işçi sayısı     Igili dönemde işe alınan teşvik kapsamındaki işçi sayısı     Igili dönemde işe alınan teşvik kapsamındaki işçi sayısı     Igili dönemde işe alınan teşvik kapsamındaki işçi sayısı     Igili dönemde işe alınan teşvik kapsamındaki işçi sayısı     Igili dönemde işe alınan teşvik kapsamındaki işçi sayısı     Igili dönemde işe alınan teşvik kapsamındaki işçi sayısı     Igili dönemde işe alınan teşvik kapsamındaki işçi sayısı | DÖNEM (5 AY ÖNCESÍ)                                                                     |                                                                                                    | 0                         |
| DÖNEM (3 AY ÖNCESİ)   DÖNEM (2 AY ÖNCESİ)   DÖNEM (2 AY ÖNCESİ)   DÖNEM (1 AY ÖNCESİ)   DÖNEM (1 AY ÖNCESİ)   ORTALAMA :     ORTALAMA :     CİLİ DÖNEM BİLGİLERİ     Seçen dönemden ilgili döneme devreden sigortalı sayısı   Igili dönemde işe alınan teşvik kapsamındaki işçi sayısı     Igili dönemde işe alınan teşvik kapsamına girmeyen işçi sayısı     Igili dönemde işe alınan teşvik kapsamına girmeyen işçi sayısı     CİKİŞ                                                                                                    | DÖNEM (4 AY ÖNCESİ)                                                                     | 2                                                                                                    |                           |
| DÖNEM (2 AY ÖNCESI)   DÖNEM (1 AY ÖNCESI)   DÖNEM (1 AY ÖNCESI)   ORTALAMA :     ORTALAMA :                                                                                                    | DÖNEM (3 AY ÖNCESÍ)                                                                     | 4 HESAPLA ve SONUÇ GÖSTER                                                                                                    |                           |
| DÖNEM (1 AY ÖNCESİ) ORTALAMA :  GİLİ DÖNEM BİLGİLERİ  Seçen dönemden ilgili döneme devreden sigortalı sayısı Igili dönemde işe alınan teşvik kapsamına girmeyen işçi sayısı Igili dönemde işe alınan teşvik kapsamına girmeyen işçi sayısı Igili dönemde işe alınan teşvik kapsamına girmeyen işçi sayısı Igili dönemde APHB'de(Avlik Prim Hizmet Belgesi) bildirileçek işçi sayısı                                                                                                    | DÖNEM (2 AY ÖNCESÍ)                                                                     |                                                                                                    | TEŞVİKTEN<br>YARARLANACAK |
| ORTALAMA :     7     AYRINTILARI GÖSTER       .cili DÖNEM BİLGİLERİ                                                                                                    | DÖNEM (1 AY ÖNCESÍ)                                                                     |                                                                                                    | SIGORTALI SAYISI          |
| Igili dönemde işe alınan teşvik kapsamındaki işçi sayısı Igili dönemde işe alınan teşvik kapsamındaki işçi sayısı Igili dönemde işe alınan teşvik kapsamına girmeyen işçi sayısı Igili dönemde APHB'de(Avlik Prim Hizmet Belgesi) bildirilecek işci sayısı (6111 dabil)                                                                                                    | ORTALAMA :                                                                              | 7 AYRINTILARI GÖSTER                                                                                                    |                           |
| Seçen dönemden ilgili döneme devreden sigortalı sayısı<br>Igili dönemde işe alınan teşvik kapsamındaki işçi sayısı<br>Igili dönemde işe alınan teşvik kapsamına girmeyen işçi sayısı<br>Igili dönemde APHB'de(Avlik Prim Hizmet Belgesi) bildirilecek işçi sayısı (6111 dahil)                                                                                                    | İLGİLİ DÖNEM BİLGİLERİ                                                                  |                                                                                                    |                           |
| Igili dönemde işe alınan teşvik kapsamındaki işçi sayısı<br>Igili dönemde işe alınan teşvik kapsamına girmeyen işçi sayısı<br>Igili dönemde APHB'de(Aylık Prim Hizmet Belgesi) bildirilecek işçi sayısı (6111 dahil)                                                                                                    | Gecen dönemden ilgili döneme devreden sigortalı sa                                      | IVISI                                                                                                    | 12                        |
| lgili dönemde işe alınan teşvik kapsamına girmeyen işçi sayısı                                                                                                    | İlgili dönemde işe alınan teşvik kapsamındaki işçi sayısı                               | 2                                                                                                    |                           |
| laili dönemde APHB'de(Avlik Prim Hizmet Belgesi) bildirilecek isci savısı (6111 dahil) ÇIKIŞ                                                                                                    | İlgili dönemde işe alınan teşvik kapsamına girmeyen işç                                 | çi sayısı                                                                                                    |                           |
|                                                                                                    | İlgili dönemde APHB'de(Aylık Prim Hizmet Belgesi) bildirilecek işçi sayısı (6111 dahil) |                                                                                                    | ÇIKIŞ                     |
| YAKLAŞIM YAYINCILIK A.Ş. hizmetidir.<br>Tel: 0(312) 439 43 43 Pbx & Fax: 0(312) 439 43 40 Pbx<br>info@yaklasim.com - yaklasim@yaklasim.com                                                                                                    | Tel: 0(<br>in                                                                           | YAKLAŞIM YAYINCILIK A.Ş. hizmetidir.<br>312) 439 43 43 Pbx & Fax: 0(312) 439 43 40 Pbx<br>fo@yaklasim.com - yaklasim@yaklasim.com |                           |

- Şekil 2
- 1. 2.
- 3.
- Kayıt Yapacağımız Dönemi seçilir. Kayıt yapacağımız dönemlerden önceki Teşvikten SGK bildirilen yararlanan sigortalı sayılarını yazılır. İlgili Dönem Bilgiler Ekranında Açıklamalarda istenilen bilgi girişleri yapılır. "Hesapla ve Sonuç Göster" butonuna tıklandığında 6 Nolu alanıa Teşvikten yararlanacak sigortalı sayısı ekranda görüntülenir. (Şekil 3) 5 Nolu buton Girilen değerleri temizleme işlevini yapar Teşvik Detay ekranını gösterir 4. 5.
- 6.

| NEM SEÇÎNÎZ (aa/yyyy) : 1 🗸 /                                                                                       | 2012 • Ara                                                                                                    |
|----------------------------------------------------------------------------------------------------|----------------------------------------------------------------------------------------------------|
| 07.2011 Dönemi 3<br>08.2011 Dönemi 4                                                                                | SAYFAYI TEMİZLE                                                                                                    |
| 09.2011 Dönemi 5<br>10.2011 Dönemi 5<br>11.2011 Dönemi 3                                                            | 1 HESAPLA ve SONUÇ GÖSTER<br>01 / 2012<br>TEŞVİKTEN<br>YARARLANACAK                                                                        |
| 12.2011 Dönemi 5<br>ORTALAMA : 4                                                                                    | AYRINTILARI GÖSTER 4                                                                                                    |
| <b>GİLİ DÖNEM BİLGİLERİ</b><br>2 / 2011 döneminden 01 / 2012 dönemine<br>1 / 2012 döneminde işe alınan teşvik kapsa | devreden sigortalı sayısı 4<br>nındaki işçi sayısı 4                                                                                       |
| 1 / 2012 döneminde işe alınan teşvik kapsa<br>1 / 2012 döneminde APHB'de(Aylık Prim Hi<br>ahil)                     | nında girmeyen işçi sayısı 1<br>met Belgesi) bildirilecek işçi sayısı (6111 9                                                              |
|                                                                                                    | YAKLAŞIM YAYINCILIK A.Ş. hizmetidir.<br>Tel: 0(312) 439 43 43 Pbx & Fax: 0(312) 439 43 40 Pbx<br>info@yaklasim.com - yaklasim@yaklasim.com |

Veri girişi yapıp hesapla ve Sonuç göster denildiğinde yukarıdaki ekran ile karşılaşılır. Bir sonraki döneme ait veri girişi yapmak için Dönem Seçiniz Kısmından İlgili dönem Seçilir ve Ara butonuna mutlaka basılır.

| ÖNEM SEÇİNİZ (aa/yyyy): 2 . / 2012                                                                                                    |                                                                                                    |                                               |
|----------------------------------------------------------------------------------------------------|----------------------------------------------------------------------------------------------------|-----------------------------------------------|
| ÖNCEKİ DÖNEMLER<br>3<br>4<br>5<br>6<br>7<br>8<br>DÖNEM (5 AY ÖNCESİ)<br>9<br>V                                                           | SAYFAYI TEMİZLE                                                                                                    | - Sonuç                                       |
| DÖNEM (4 AY ÖNCESİ)                                                                                                    | HESAPLA ve SONUÇ GÖSTER                                                                                                    | TEŞVİKTEN<br>YARARLANACAK<br>SİGORTALI SAYISI |
| ORTALAMA :                                                                                                    | AYRINTILARI GÖSTER                                                                                                    |                                               |
| GELE DONEM BELGELERE<br>Seçen dönemden ilgili döneme devreden sigortalı say<br>İlgili dönemde işe alınan teşvik kapsamındaki işçi sayısı | //51                                                                                                    |                                               |
| ıgııı donemde işe alınan teşvik kapsamına girmeyen işçi<br>Igili dönemde APHB'de(Aylık Prim Hizmet Belgesi) bildi                        | sayısı<br>rilecek işçi sayısı (6111 dahil)                                                                                      | ÇIKIŞ                                         |
| Tel: 0(3<br>inf                                                                                                    | YAKLAŞIM YAYINCILIK A.Ş. hizmetidir.<br>12) 439 43 43 Pbx & Fax: 0(312) 439 43 40 Pbx<br>o@yaklasim.com - yaklasim@yaklasim.com |                                               |

İlk kayıt girişi yapıldıktan sonra bir sonraki döneme ait veri girişi yapmak için <mark>Dönem Seçiniz</mark> Kısmından İlgili dönem Seçilir ve Ara butonuna mutlaka basılır.

|                               |                             |                                     | 1           | CONTR            |
|-------------------------------|-----------------------------|-------------------------------------|-------------|------------------|
| ILENI DOWEMLEK                |                             | SAYFAYI                             | TEMİZLE     | 50105            |
| 08.2011 Dönemi                | 4                           |                                     |             |                  |
| 09.2011 Dönemi                | 5                           |                                     |             |                  |
| 10.2011 Dönemi                | 5                           |                                     |             |                  |
| 11.2011 Dönemi                | 3                           | HESAPLA ve S                        | ONUÇ GÖSTER | 02 / 2012        |
| 12.2011 Dönemi                | 5                           | 2                                   |             | TEŞVİKTEN        |
| 01,2012 Dönemi                | 9                           |                                     | 1           | SİGORTALI SAYISI |
| ORTALAMA                      | : 5 3                       | AYRINTILA                           | ARI GÖSTER  |                  |
| ILI DÖNEM BİLGİLERİ —         |                             |                                     |             |                  |
| / 2012 döneminden 02 /        | 2012 dönemine devreder      | n sigortalı sayısı                  |             |                  |
| / 2012 döneminde işe alı      | nan teşvik kapsamındaki işç | i sayısı                            | -1          |                  |
| / 2012 döneminde işe alı      | nan teşvik kapsamında girm  | neyen işçi sayısı                   |             |                  |
| / 2012 döneminde APHB<br>nil) | 'de(Aylık Prim Hizmet Belgı | esi) bildirilecek işçi sayısı (6111 | 0           | ÇIKIŞ            |

**Şekil 4** işlem tamamlandığında **3 Nolu** alan değerleri otomatik olarak bir önceki doneme ait bilgileri getirmektedir. **1 Nolu** alana ilgili dönem bilgilerini girip HESAPLA VE SONUÇ GÖSTER butonuna tıklanır.

Bu şekilde istediğimiz döneme kadar hesaplama işlemi yaptırabiliriz.

| IEM SEÇİNİZ (aa/yyyy                                                         | ): 5 • / 2012                 | ✓ Ara                                        |                           |
|------------------------------------------------------------------------------|-------------------------------|----------------------------------------------|---------------------------|
| ICEKİ DÖNEMLER                                                               |                               |                                              | SONUÇ                     |
| 11.2011 Dönemi                                                               | 3                             | SAYFAYI TEMİZLE                              |                           |
| 12.2011 Dönemi                                                               | 5                             |                                              | TEŞVIKTEN<br>YARARLANAMAZ |
| 01.2012 Dönemi                                                               | 9                             |                                              |                           |
| 02.2012 Dönemi                                                               | 9                             | HESAPLA ve SONUÇ GÖSTER                      | 05 / 2012                 |
| 03.2012 Dönemi                                                               | 10                            |                                              | TEŞVİKTEN<br>YARARLANACAK |
| 04.2012 Dönemi                                                               | 8                             |                                              | SİGORTALI SAYISI          |
| ORTALAM                                                                      | A: 7                          | AYRINTILARI GÖSTER                           | 0                         |
| <b>İLİ DÖNEM BİLGİLERİ</b> —<br>/ 2012 döneminden 05<br>/ 2012 döneminde ise | / 2012 dönemine devreder      | n sigortali sayısı 4                         |                           |
| / 2012 döneminde işe                                                         | alınan teşvik kapsamında girm | neyen işçi sayısı                            |                           |
| / 2012 döneminde APH<br>hil)                                                 | IB'de(Aylık Prim Hizmet Belgı | esi) bildirilecek işçi sayısı (6111 <b>7</b> | ÇIKIŞ                     |

Şekil 6

İlgili döneme kadar veri giriş işlemi tamamlandığında AYRINTILARI GÖSTER butonuna tıklanır.

## YAKLAŞ1M

| DÖNEM                                                                                                    | TEŞVİKTEN<br>YARARLANACAK<br>SİGORTALI SAYISI | - KAYIT BİLGİLERİ                                                                                                    |
|----------------------------------------------------------------------------------------------------|-----------------------------------------------|----------------------------------------------------------------------------------------------------|
| 03/2011<br>04/2011<br>05/2011<br>06/2011<br>07/2011<br>09/2011<br>10/2011<br>11/2011<br>12/2011<br>01/2012<br>02/2012<br>03/2012<br>05/2012<br>1 | 2                                             | DÖNEM 05 / 2012<br>11 / 2011 DÖNEMİ : 3<br>12 / 2011 DÖNEMİ : 5<br>01 / 2012 DÖNEMİ : 9<br>02 / 2012 DÖNEMİ : 9<br>03 / 2012 DÖNEMİ : 10<br>04 / 2012 DÖNEMİ : 8<br>04 / 2012 döneminde o5 / 2012 dönemine devreden sigortalı sayısı<br>05 / 2012 döneminde işe alınan teşvik kapsamındaki işçi sayısı<br>05 / 2012 döneminde işe alınan teşvik kapsamındaki işçi sayısı<br>05 / 2012 döneminde işe alınan teşvik kapsamında girmeyen işçi sayısı<br>05 / 2012 döneminde işe alınan teşvik kapsamında girmeyen işçi sayısı<br>05 / 2012 döneminde işe alınan teşvik kapsamında girmeyen işçi sayısı<br>05 / 2012 döneminde işe alınan teşvik kapsamında girmeyen işçi sayısı<br>05 / 2012 döneminde işe alınan teşvik kapsamında girmeyen işçi sayısı<br>05 / 2012 döneminde APHB'de(Aylık Prim Hizmet Belgesi) bildirilecek işçi sayısı<br>7 (6111 dahil) |
|                                                                                                    | Y,<br>Tel: 0(312                              | TÜMÜNÜ YAZDIR<br>SEÇİLİ DÖNEMİ SORGULA<br>YAZDIR<br>5<br>6<br>7<br>AKLAŞIM YAYINCILIK A.Ş. hizmetidir.<br>2) 439 43 43 Pbx & Fax: 0(312) 439 43 40 Pbx<br>Waklaşim çom                                                                                                    |

## **AYRINTILAR EKRANI**

- 1. İlgili Dönemler (01.03.2011 Kanun Başlangıç tarihinden itibaren gösterilmektedir.)
- 2. Teşvikten Yararlanacak Sigortalı sayısı
- 3. İlgili dönem detay bilgileri
- 4. 01.03.2011 tarihinden itibaren Teşvikten yararlanacak Sigortalı Listesi yazdırır.
- 5. Seçili Döneme göre ve Önceki dönemlere göre değerlendirme neticesinde Teşvikten yararlanacak Sigortalı Sayısını yazdırır.
- 6. Seçili dönem kayıtlarını düzenlemeye izin verir.
- 7. Ana menüye döner

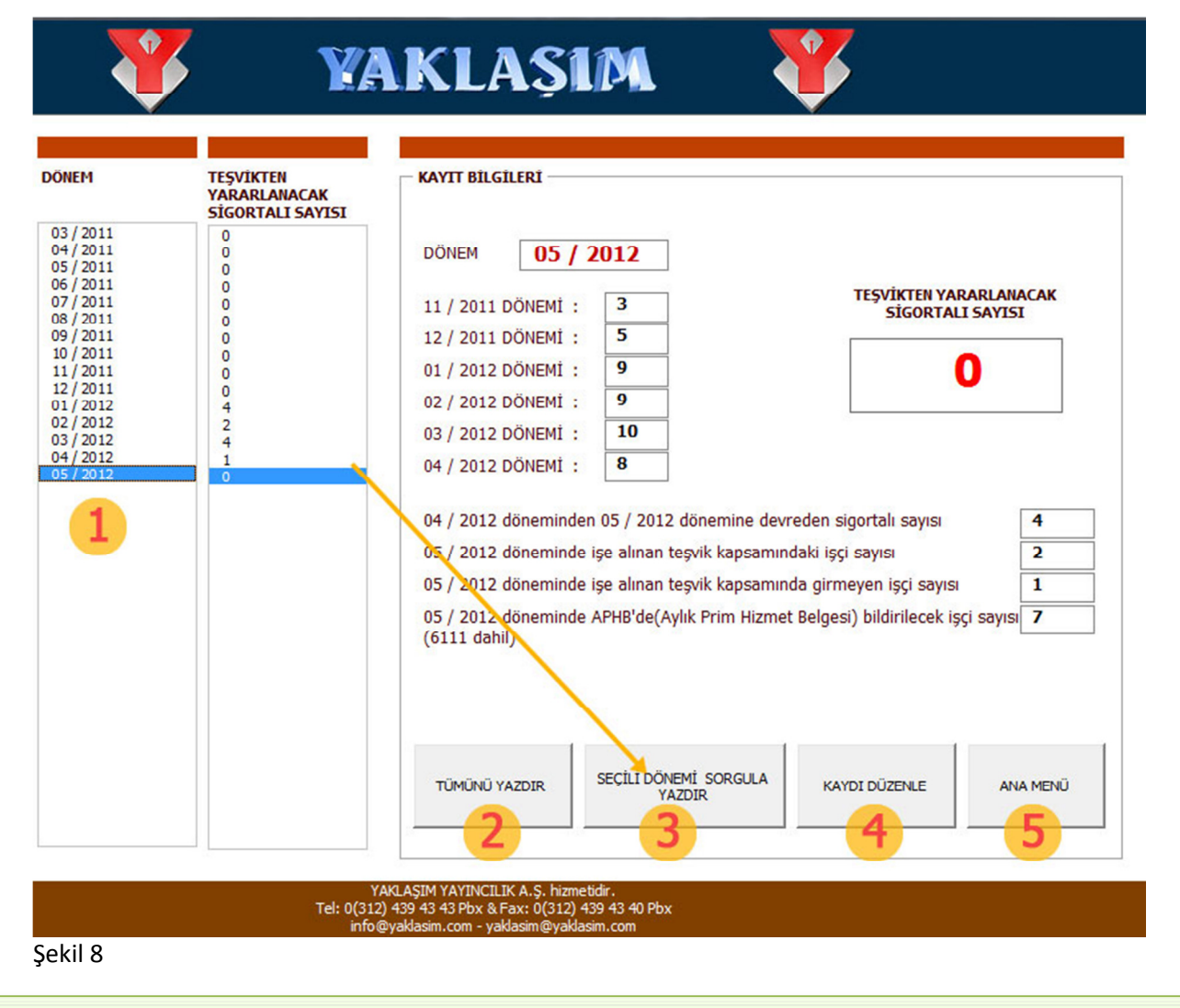

## **AYRINTILAR EKRANI**

Teşvikten yararlanacak Sigortalı sayısını görmek için ilgili dönem seçilir ve "SEÇİLİ DÖNEMİ SORGULA YAZDIR" butonuna tıklanır. Yazıcıdan çıktı hali (Şekil 9) da görüldüğü gibidir.

| 03.2011 Döneminde Teşvikten Faydalanbilecek Sigortalı Sayısı : | 0 |
|----------------------------------------------------------------|---|
| 04.2011 Döneminde Teşvikten Faydalanbilecek Sigortalı Sayısı : | 0 |
| 05.2011 Döneminde Teşvikten Faydalanbilecek Sigortalı Sayısı : | 0 |
| 06.2011 Döneminde Teşvikten Faydalanbilecek Sigortalı Sayısı : | 0 |
| 07.2011 Döneminde Teşvikten Faydalanbilecek Sigortalı Sayısı : | 0 |
| 08.2011 Döneminde Teşvikten Faydalanbilecek Sigortalı Sayısı : | 0 |
| 09.2011 Döneminde Teşvikten Faydalanbilecek Sigortalı Sayısı : | 0 |
| 10.2011 Döneminde Teşvikten Faydalanbilecek Sigortalı Sayısı : | 0 |
| 11.2011 Döneminde Teşvikten Faydalanbilecek Sigortalı Sayısı : | 0 |
| 12.2011 Döneminde Teşvikten Faydalanbilecek Sigortalı Sayısı : | 0 |
| 01.2012 Döneminde Teşvikten Faydalanbilecek Sigortalı Sayısı : | 3 |
| 02.2012 Döneminde Teşvikten Faydalanbilecek Sigortalı Sayısı : | 2 |
| 03.2012 Döneminde Teşvikten Faydalanbilecek Sigortalı Sayısı : | 1 |
| 04.2012 Döneminde Teşvikten Faydalanbilecek Sigortalı Sayısı : | 0 |
| 05.2012 Döneminde Teşvikten Faydalanbilecek Sigortalı Sayısı : | 0 |

Şekil 9